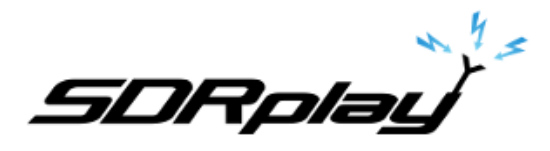

## Optimizing Windows 7 for SDRuno

## 6/18/2017

Windows 7 by default is not optimized out of the box for performance. You have a plethora of options under the hood that allow you to change every aspect of Windows 7.

This guide will assist you in changing some of the Windows 7 settings for optimal SDR performance. **Only apply these changes if your comfortable doing so**. These changes are done in the Control Panel

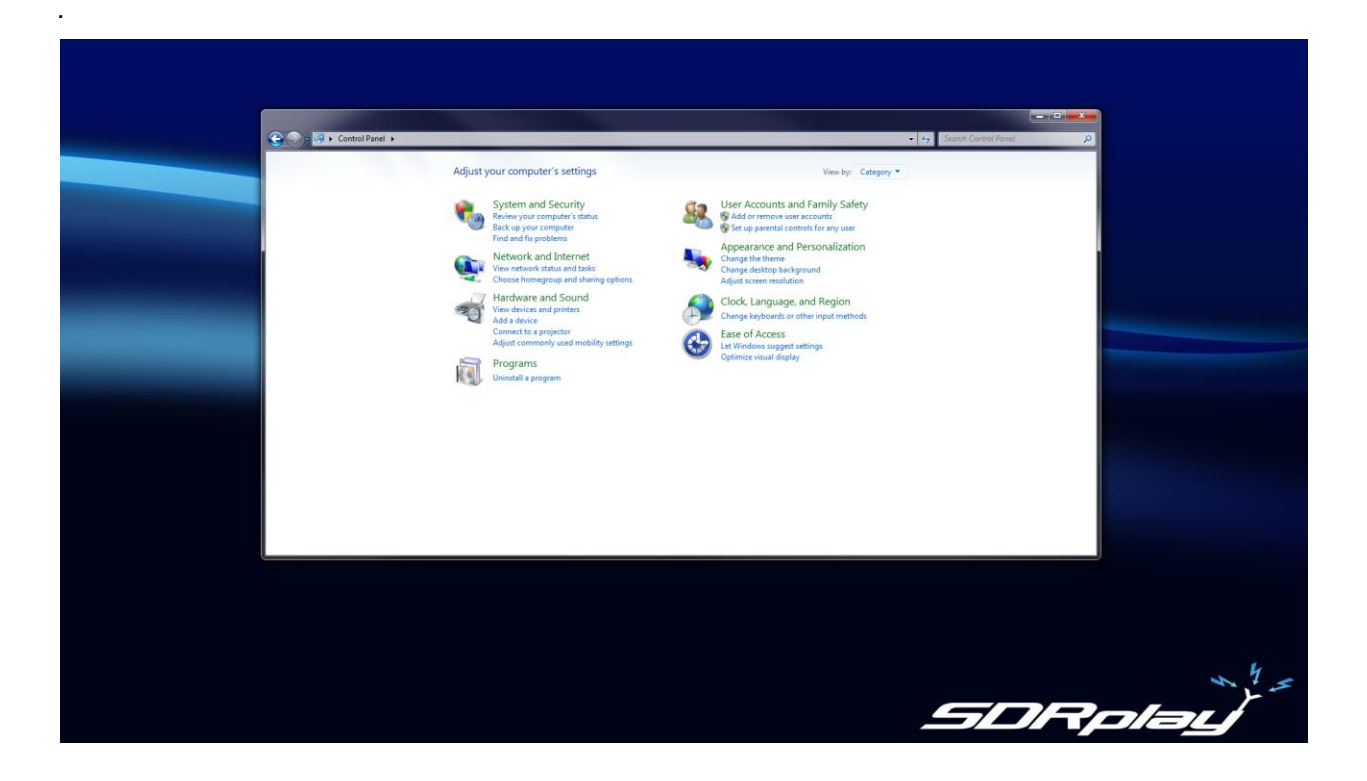

SDRplay

Change the Control Panel display

| G - 📴 + Control Panel + All Cont | trol Panel Items 🔸                   |                         | <b>▼</b>                      | Search Control Panel                      |
|----------------------------------|--------------------------------------|-------------------------|-------------------------------|-------------------------------------------|
| Adjust your computer's settings  |                                      |                         |                               | View by: Large icons  Category            |
| Action Center                    | Kan Administrative Tools             | AutoPlay                | Backup and Restore            | Color I Small icons                       |
| 👸 Credential Manager             | Date and Time                        | 💮 Default Programs      | Desktop Gadgets               | Device Manager                            |
| Devices and Printers             | Display Display                      | Ease of Access Center   | Folder Options                | Fonts                                     |
| Getting Started                  | 🔏 HomeGroup                          | lndexing Options        | Intel(R) Graphics and Media   | Intel® PROSet/Wireless<br>Tools           |
| Internet Options                 | Keyboard                             | Lenovo - Power Controls | Location and Other<br>Sensors | Mail (Microsoft Outlook<br>2016) (32-bit) |
| 💣 Mouse                          | Network and Sharing<br>Center        | Notification Area Icons | Rarental Controls             | Performance Information<br>and Tools      |
| Personalization                  | Phone and Modem                      | Power Options           | Programs and Features         | Recovery                                  |
| Region and Language              | RemoteApp and Desktop<br>Connections | Sound                   | Speech Recognition            | Sync Center                               |
| 🙀 System                         | Taskbar and Start Menu               | Troubleshooting         | User Accounts                 | Windows Anytime<br>Upgrade                |
| Windows CardSpace                | Windows Defender                     | Windows Firewall        | Windows Mobility Center       | Windows Update                            |
| 1                                |                                      |                         |                               |                                           |

\* Click on the View by drop down as shown.
\* Select Large icons as shown.
\* Resize your Control Panel window to show the full set of Control Panel Icon.

SDRplay

Action Center

| Control Panel +                                                   | All Control Panel Items + Action Center                                                          | <ul> <li>✓ </li> <li>✓ Search Control Panel</li> </ul> |
|-------------------------------------------------------------------|--------------------------------------------------------------------------------------------------|--------------------------------------------------------|
| Control Panel Home<br>Change Action Center settings               | Review recent messages and resolve problems<br>No issues have been detected by Action Center.    | Θ                                                      |
| Change User Account Control<br>settings<br>View archived messages | Security 💿                                                                                       |                                                        |
| View performance information                                      | Maintenance 📀                                                                                    |                                                        |
|                                                                   | If you don't see your problem listed, try one of these:                                          |                                                        |
|                                                                   | Troubleshooting<br>Find and fix problems Recovery<br>Rectore your computer to an earlier<br>time |                                                        |
|                                                                   |                                                                                                  |                                                        |
|                                                                   |                                                                                                  |                                                        |
|                                                                   |                                                                                                  |                                                        |
| See also                                                          |                                                                                                  |                                                        |
| Backup and Restore                                                |                                                                                                  |                                                        |
| Windows Update                                                    |                                                                                                  |                                                        |
| Windows Program<br>Compatibility Troubleshooter                   |                                                                                                  |                                                        |

- \* Click on the Action Center icon.
  \* Select Change Action Center settings.
  \* Uncheck all the options as shown.

SDRplay

Change how Windows Update is run and what is installed.

|                                                           |                                                                                                    |                                                  |                         |                      | × |
|-----------------------------------------------------------|----------------------------------------------------------------------------------------------------|--------------------------------------------------|-------------------------|----------------------|---|
| 🚱 🌍 – 🏲 🕨 Control Panel 🕨 All Control Panel Items 🕨 Actio | n Center 🔸 Change Action Center settings                                                                                                    |                                                  | <b>▼</b> 4 <sub>7</sub> | Search Control Panel | P |
|                                                           | Turn messages on or off<br>For each selected item, Windows will check for proble<br>How does Action Center check for problems?<br>Security messages | ms and send you a message if problems are found. |                         |                      |   |
|                                                           | Network firewall                                                                                                    | Virus protection                                 |                         |                      |   |
|                                                           | Maintenance messages Windows Backup Windows Troubleshooting Related settings                                                                        | Check for updates                                |                         |                      |   |
|                                                           | Customer Experience Improvement Program settir                                                                                                    | ngs                                              |                         |                      |   |
|                                                           | Problem reporting settings<br>Windows Update settings                                                                                               |                                                  |                         |                      |   |
|                                                           |                                                                                                    | OK Cancel                                        |                         |                      |   |

\* After finishing the first step click Change Action Center settings again.
\* Click on Windows Update settings.
\* Change your Windows Update setting as shown

|                                                     |                                                                                                    |                   |                      | × |
|-----------------------------------------------------|----------------------------------------------------------------------------------------------------|-------------------|----------------------|---|
| 🕞 💮 🗸 🖉 🕨 Control Panel 🕨 All Control Panel Items 🛚 | Windows Update      Change settings                                                                                                    | • \$ <del>'</del> | Search Control Panel | Q |
|                                                     | Choose how Windows can install updates<br>When your computer is online, Windows can automatically check for important updates and install them<br>using these settings. When new updates are available, you can also install them before shutting down the<br>computer.<br>How does automatic updating help me?<br>Important updates<br>Never check for updates (not recommended)<br>Install new updates: Every day v at 300 AM v<br>Install new updates: Every day v at 300 AM v<br>Recommended updates<br>Who can install updates<br>Who can install updates<br>Who can install updates<br>Who can install updates<br>Who can install updates<br>Who can install updates<br>Who can install updates<br>Note: Windows Update might update itself automatically first when checking for other updates. Read our<br>privacy statement online. |                   |                      |   |
|                                                     | OK Cancel                                                                                                    |                   |                      |   |

\* Click OK and click Control Panel Home on the top left. Administrative Tools.

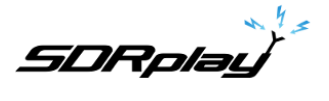

|                       |                                                 |                    |          |      |                             |       | × |
|-----------------------|-------------------------------------------------|--------------------|----------|------|-----------------------------|-------|---|
| Control Pa            | anel 🔸 All Control Panel Items 🔸 Administrative | Tools              |          |      | ✓ 4 Search Administrative 1 | "ools | ٩ |
| Organize 🔻 Burn       |                                                 |                    |          |      | 8=                          | · • 🗍 | 0 |
| ☆ Favorites           | Name                                            | Date modified      | Туре     | Size |                             |       |   |
| 🧮 Desktop             | Component Services                              | 7/14/2009 12:57 AM | Shortcut | 2 KB |                             |       |   |
| \rm Downloads         | 🛃 Computer Management                           | 7/14/2009 12:54 AM | Shortcut | 2 KB |                             |       |   |
| 🔛 Recent Places       | Data Sources (ODBC)                             | 7/14/2009 12:53 AM | Shortcut | 2 KB |                             |       |   |
|                       | 🛃 Event Viewer                                  | 7/14/2009 12:54 AM | Shortcut | 2 KB |                             |       |   |
| 📷 Libraries           | 😥 iSCSI Initiator                               | 7/14/2009 12:54 AM | Shortcut | 2 KB |                             |       |   |
| Documents             | 🛃 Local Security Policy                         | 4/15/2017 4:45 PM  | Shortcut | 2 KB |                             |       |   |
| J Music               | Performance Monitor                             | 7/14/2009 12:53 AM | Shortcut | 2 KB |                             |       |   |
| E Pictures            | 😹 Print Management                              | 4/15/2017 4:45 PM  | Shortcut | 2 KB |                             |       |   |
| Videos                | Services                                        | 7/14/2009 12:54 AM | Shortcut | 2 KB |                             |       |   |
|                       | 🛃 System Configuration                          | 7/14/2009 12:53 AM | Shortcut | 2 KB |                             |       |   |
| 🜏 Homegroup           | 🔝 Task Scheduler                                | 7/14/2009 12:54 AM | Shortcut | 2 KB |                             |       |   |
|                       | 🔗 Windows Firewall with Advanced Security       | 7/14/2009 12:54 AM | Shortcut | 2 KB |                             |       |   |
| 👰 Computer            | 📧 Windows Memory Diagnostic                     | 7/14/2009 12:53 AM | Shortcut | 2 KB |                             |       |   |
| 🏭 SDrplay (C:)        | 😹 Windows PowerShell Modules                    | 7/14/2009 1:32 AM  | Shortcut | 3 KB |                             |       |   |
| 👝 Master Backup 12-28 |                                                 |                    |          |      |                             |       |   |
| 👊 Network             |                                                 |                    |          |      |                             |       |   |
| -1                    |                                                 |                    |          |      |                             |       |   |
|                       |                                                 |                    |          |      |                             |       |   |
|                       |                                                 |                    |          |      |                             |       |   |
|                       |                                                 |                    |          |      |                             |       |   |
|                       |                                                 |                    |          |      |                             |       |   |
|                       |                                                 |                    |          |      |                             |       |   |
|                       |                                                 |                    |          |      |                             |       |   |
| 14 items              |                                                 |                    |          |      |                             |       |   |
|                       |                                                 |                    |          |      |                             |       |   |

\* Please note that the advice given here is to stop startup tasks from running at startup or as certain times of the day. Please google each entry before you delete them.

| 🔿 🔿 - 🔯 🕨 Control Pa                                    | inel 🕨 All Control Panel Items 🕨 Administrat                                                                                                    | ve Tools -                                                      | Search Administrative | Tools P                                        |
|---------------------------------------------------------|----------------------------------------------------------------------------------------------------|-----------------------------------------------------------------|-----------------------|------------------------------------------------|
| Organize 👻 💽 Open                                       | Burn                                                                                                    | · · · · · · · · · · · · · · · · · · ·                           | 1                     | = <b>- - 0</b>                                 |
| Favorites                                               | Name  Component Services Com Com Com Com Com Com Com Com Com Com                                                                                                    | Date modified Type Size<br>7/14/2009 12:57 AM Shortcut 2 KB     |                       |                                                |
| Libraries                                               | Boats     File     Action     View     Help       Boats     Strain     Strain     Strain     Strain       Boats     Strain     Strain     Strain     Strain                         |                                                                 |                       | Actions                                        |
| Music  Pictures Videos Homegroup  Computer SDrplay (C:) | <ul> <li>֎ Pert</li> <li>▷ Cask Scheduler Library</li> <li>֎ Pert</li> <li>A Sett</li> <li>A Sett</li> <li>A Sett</li> <li>A Sett</li> <li>Win</li> <li>Win</li> <li>Win</li> </ul> | reame satus ingges restruun ilme Lastruun nesuit Author Createa |                       | Task Scheduler Library <ul> <li>Task</li></ul> |
| 🕞 Master Backup 12-28                                   |                                                                                                    |                                                                 |                       | View   G. Refresh  Help                        |
| Task Scheduler<br>Shortcut                              | Date mod                                                                                                    |                                                                 |                       |                                                |

\* Double click Task Scheduler.

\* Select Task Scheduler Library and decide if you want task taking place in the background. You can choose the task and delete it from the right Action menu. Click the top right red X for both windows when finished.

4 5 SDRplay

**Device Manager** 

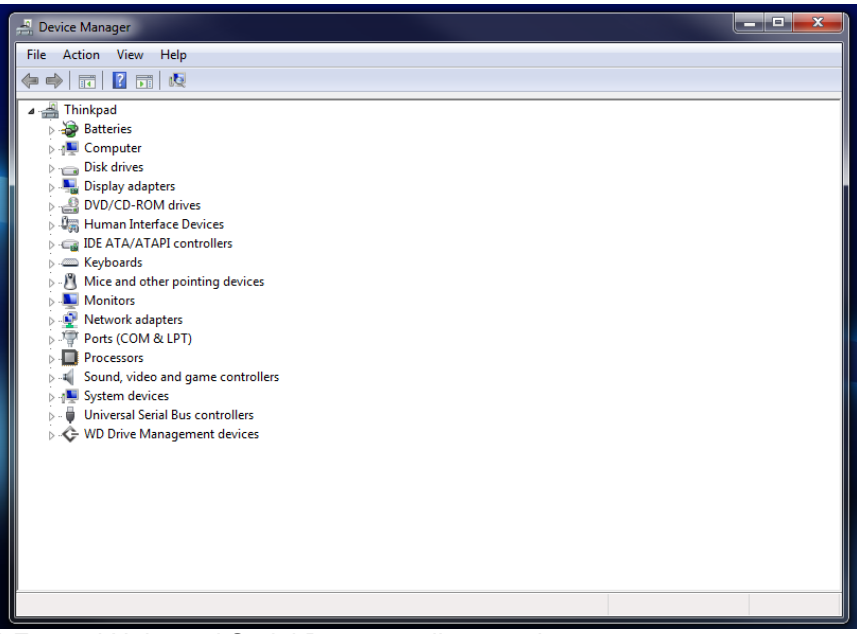

\* Expand Universal Serial Bus controllers as shown.

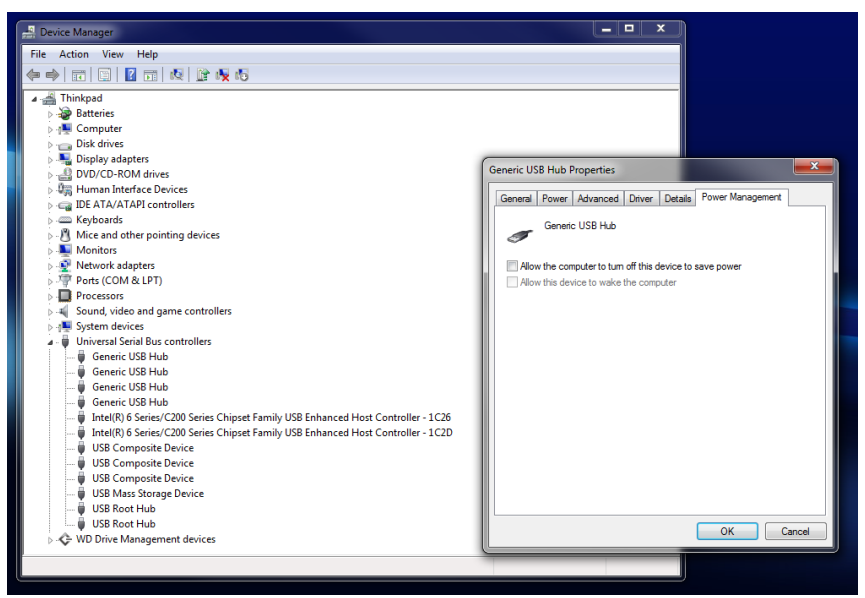

\* Double click each Generic USB Hub in the drop menu.

\* Select the Power Management tab and uncheck "Allow the computer to turn of the device to save power".

- \* Do this for each Generic USB Hub in the list.
- \* Reboot your machine .
- \* Go back into your Control Panel after the machine restarts.

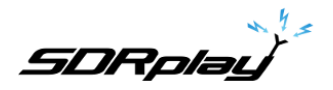

## Display

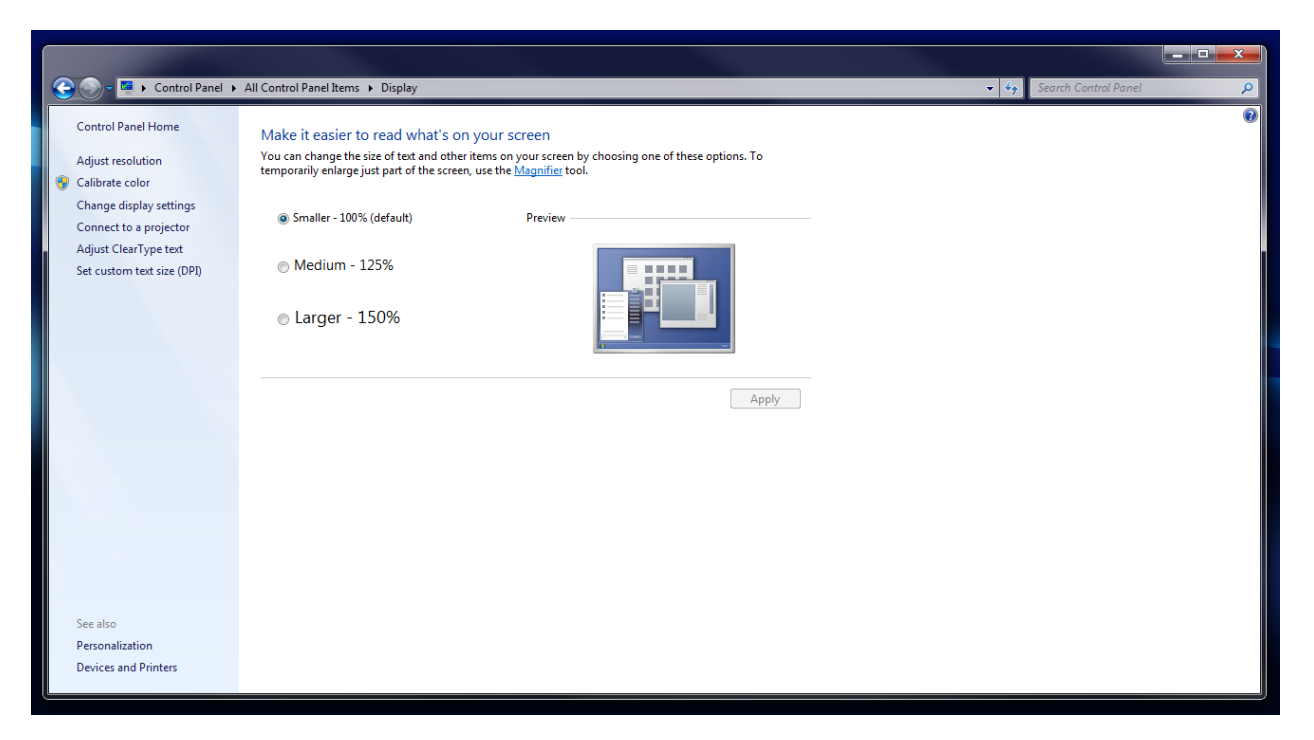

\* Select "Smaller – 100% (default) as shown.

\* Select "Set custom text size (DPI) as shown and leave it at the default value of 100%. Click OK.

|                                                            |                                                                                                    |                          | _ <b>–</b> X |
|------------------------------------------------------------|----------------------------------------------------------------------------------------------------|--------------------------|--------------|
| 🚱 💮 🗕 🖳 k Control Panel 🕨                                  | All Control Panel Items      Display                                                                                                    | 👻 🍫 Search Control Panel | ٩            |
| Control Panel Home<br>Adjust resolution                    | Make it easier to read what's on your screen<br>You can change the size of text and other items on your screen by choosing one of these options. To<br>temporarily enlarge just part of the screen, use the <u>Magnifier</u> tool.                                    |                          | Ø            |
| Change display settings<br>Connect to a projector          | Smaller - 100% (default)     Preview                                                                                                    |                          |              |
| Adjust ClearType text<br><u>Set custom text size (DPI)</u> | Medium - 125%                                                                                                    |                          |              |
|                                                            | • Larger - 150%                                                                                                    |                          |              |
|                                                            | Custom DPI Setting     23       For a custom DPI setting, select a percentage from the list, or drag the ruler with your mouse.     Apply       Scale to this percentage of normal size:     100% •       0     1     2       9 point Segoe UI at 96 pixels per inch. |                          |              |
| See also<br>Personalization<br>Devices and Printers        | Use Windows XP style DPI scaling OK Cancel                                                                                                    |                          |              |

SDRplay

## **Power Options**

|                                                                     |                                                                                                    |                                                   |      | Į                    | _ 🗆 🗙 |
|---------------------------------------------------------------------|----------------------------------------------------------------------------------------------------|---------------------------------------------------|------|----------------------|-------|
| 🚱 🕞 🗢 😼 🕨 Control Panel 🕨                                           | All Control Panel Items   Power Options                                                                                                    |                                                   | ▼ 47 | Search Control Panel | ٩     |
| Control Panel Home                                                  | Select a power plan                                                                                                    |                                                   |      |                      | 0     |
| Require a password on wakeup<br>Choose what the power<br>buttons do | Power plans can help you maximize your computer's performance or conserve ener<br>selecting it, or choose a plan and customize it by changing its power settings. <u>Tell n<br/>plans</u> | gy. Make a plan active by<br>the more about power | Ŋ    |                      |       |
| Choose what closing the lid                                         | Plans shown on the battery meter                                                                                                    |                                                   |      |                      |       |
| does                                                                | Balanced (recommended)                                                                                                    | Change plan settings                              |      |                      |       |
| Create a power plan                                                 | Automatically balances performance with energy consumption on capable ha                                                                                                    | ardware.                                          |      |                      |       |
| Choose when to turn off the<br>display                              | High performance                                                                                                    | Change plan settings                              |      |                      |       |
| Change when the computer sleeps                                     | Favors performance, but may use more energy.                                                                                                    |                                                   |      |                      |       |
| Power Manager                                                       | Hide additional plans                                                                                                    | (                                                 | ٢    |                      |       |
| Battery Information                                                 | Maximum Battery Life                                                                                                    | Change plan settings                              |      |                      |       |
| 🜐 Buy a battery                                                     | 💿 Maximum Performance                                                                                                    | Change plan settings                              |      |                      |       |
|                                                                     | <ul> <li>Power saver</li> <li>Saves energy by reducing your computer's performance where possible.</li> </ul>                                                                             | Change plan settings                              |      |                      |       |
|                                                                     | Power Source Optimized                                                                                                    | Change plan settings                              |      |                      |       |
|                                                                     | Timers off (Presentation)                                                                                                    | Change plan settings                              |      |                      |       |
|                                                                     | 💿 Video Playback                                                                                                    | Change plan settings                              |      |                      |       |
| See also                                                            |                                                                                                    |                                                   |      |                      |       |
| Personalization                                                     |                                                                                                    |                                                   |      |                      |       |
| Windows Mobility Center                                             |                                                                                                    |                                                   |      |                      |       |
| User Accounts                                                       |                                                                                                    |                                                   |      |                      |       |
|                                                                     |                                                                                                    |                                                   |      |                      |       |

- \* Select High performance as shown.\* Click Change plan settings next to High performance.

| A A Control Danal & All Control Danal Barry | Rower Ontions . Edit Plan Setti      | par                          |                     | Search Control Panel  |   |
|---------------------------------------------|--------------------------------------|------------------------------|---------------------|-----------------------|---|
| Control Parlet   All Control Parlet Rents   | Power options V Edit Plan Sett       | 1195                         |                     | Search Control Pariet | ~ |
|                                             | Change settings for the p            | lan: High performance        |                     |                       |   |
|                                             | Choose the sleep and display sett    | ings that you want your comp | uter to use.        |                       |   |
|                                             |                                      | On battery                   | 🛷 Plugged in        |                       |   |
|                                             | Turn off the display:                | Never •                      | Never 🔹             |                       |   |
|                                             | Put the computer to sleep:           | Never 🔻                      | Never               |                       |   |
|                                             |                                      |                              |                     |                       |   |
|                                             | Change advanced power settings       |                              |                     |                       |   |
|                                             | Restore default settings for this pl | lan                          |                     |                       |   |
|                                             |                                      |                              | Save changes Cancel |                       |   |
|                                             |                                      |                              |                     |                       |   |
|                                             |                                      |                              |                     |                       |   |
|                                             |                                      |                              |                     |                       |   |
|                                             |                                      |                              |                     |                       |   |
|                                             |                                      |                              |                     |                       |   |
|                                             |                                      |                              |                     |                       |   |
|                                             |                                      |                              |                     |                       |   |
|                                             |                                      |                              |                     |                       |   |
|                                             |                                      |                              |                     |                       |   |

- \* Select Never under each option (On battery & Plugged in)
  \* Click Save changes.
- \* Click Change plan settings next to High performance again. \* Click Change advanced power settings.

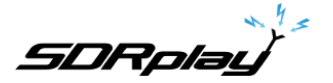

| Power Options                                                                                                    |
|----------------------------------------------------------------------------------------------------|
| Advanced settings                                                                                                    |
| Select the power plan that you want to customize, and then choose settings that reflect how you want your computer to manage power.                                                                                                    |
| High performance [Active]                                                                                                    |
| <ul> <li>High performance         <ul> <li>Require a password on wakeup</li> <li>On battery: No</li> <li>Plugged in: No</li> <li>Hard disk</li> <li>Internet Explorer</li> <li>Desktop background settings</li> <li>Wireless Adapter Settings</li> <li>Sleep</li> <li>USB settings</li> <li>Interl(R) Graphics Settings</li> </ul> </li> </ul> |
| Restore plan defaults                                                                                                    |
| OK Cancel Apply                                                                                                    |

\* Note that High performance is shown as the Active profile we are going to edit. The most important setting to change is USB selective suspend to Disabled. Please note my settings via these screen shots.

SDRplay

Shown are important entries to consider changing.

| Power Options                                                                                                    |                | ^   |
|----------------------------------------------------------------------------------------------------|----------------|-----|
| Advanced settings                                                                                                    |                |     |
| Select the power plan that you want to customize<br>then choose settings that reflect how you want y<br>computer to manage power.                                                                                                    | e, and<br>'our |     |
| High performance [Active]                                                                                                    |                |     |
| <ul> <li>High performance</li> <li>Require a password on wakeup</li> <li>On battery: No</li> <li>Plugged in: No</li> <li>Hard disk</li> <li>Turn off hard disk after</li> </ul>                                                                                                    |                |     |
| On battery: Never                                                                                                    |                |     |
| Internet Explorer                                                                                                    |                |     |
| Desktop background settings                                                                                                    |                | Ŧ   |
| Restore plan defa                                                                                                    | ults           |     |
| OK Cancel                                                                                                    | Ap             | ply |
|                                                                                                    |                |     |
| Power Options                                                                                                    | ?              | x   |
| Power Options     Advanced settings                                                                                                    | ?              | x   |
| Power Options         Advanced settings         Select the power plan that you want to customize then choose settings that reflect how you want yo computer to manage power.                                                                                                    | ? and pur      | ×   |
| <ul> <li>Power Options</li> <li>Advanced settings</li> <li>Select the power plan that you want to customize then choose settings that reflect how you want yo computer to manage power.</li> <li>High performance [Active]</li> </ul>                                                                                                    | ?              | x   |
| Power Options          Advanced settings         Select the power plan that you want to customize then choose settings that reflect how you want yo computer to manage power.         High performance [Active]         Sleep         Sleep after         On battery: Never                                                                                                    | ?              | ×   |
| Advanced settings         Advanced settings         Select the power plan that you want to customize then choose settings that reflect how you want yo computer to manage power.         High performance [Active]         Sleep         Sleep after         On battery: Never         Plugged in: Never         On battery: Off         On battery: Off                                                                                                    | ? and our      | ×   |
| <ul> <li>Power Options</li> <li>Advanced settings</li> <li>Select the power plan that you want to customize then choose settings that reflect how you want yo computer to manage power.</li> <li>High performance [Active]</li> <li>Sleep</li> <li>Sleep after</li> <li>On battery: Never</li> <li>Plugged in: Never</li> <li>Allow hybrid sleep</li> <li>On battery: Off</li> <li>Plugged in: Off</li> <li>Hibernate after</li> <li>On battery: Never</li> </ul>                                                                                                    | ? and our      |     |
| Advanced settings          Advanced settings         Select the power plan that you want to customize then choose settings that reflect how you want yo computer to manage power.         High performance [Active]         Sleep         Sleep after         On battery: Never         Plugged in: Never         Allow hybrid sleep         On battery: Off         Plugged in: Off         Hibernate after         On battery: Never         Plugged in: Never         On battery: Never         Plugged in: Off         Hibernate after         On battery: Never         Plugged in: Never         Plugged in: Never         On battery: Never         Plugged in: Never         Plugged in: Never         Plugged in: Never         Plugged in: Never         Plugged in: Never         Plugged in: Never         Stepse | ? and<br>our   |     |
| Advanced settings         Advanced settings         Select the power plan that you want to customize then choose settings that reflect how you want you computer to manage power.         High performance [Active]         Sleep         Sleep after         On battery: Never         Plugged in: Never         Plugged in: Never         On battery: Off         Plugged in: Off         Hibernate after         On battery: Never         Plugged in: Never         Plugged in: Never         Plugged in: Never         Plugged in: Never         Plugged in: Never         Plugged in: Never         Plugged in: Never         Plugged in: Never         Restore plan defau                                                                                                    | ? and<br>our   |     |

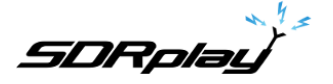

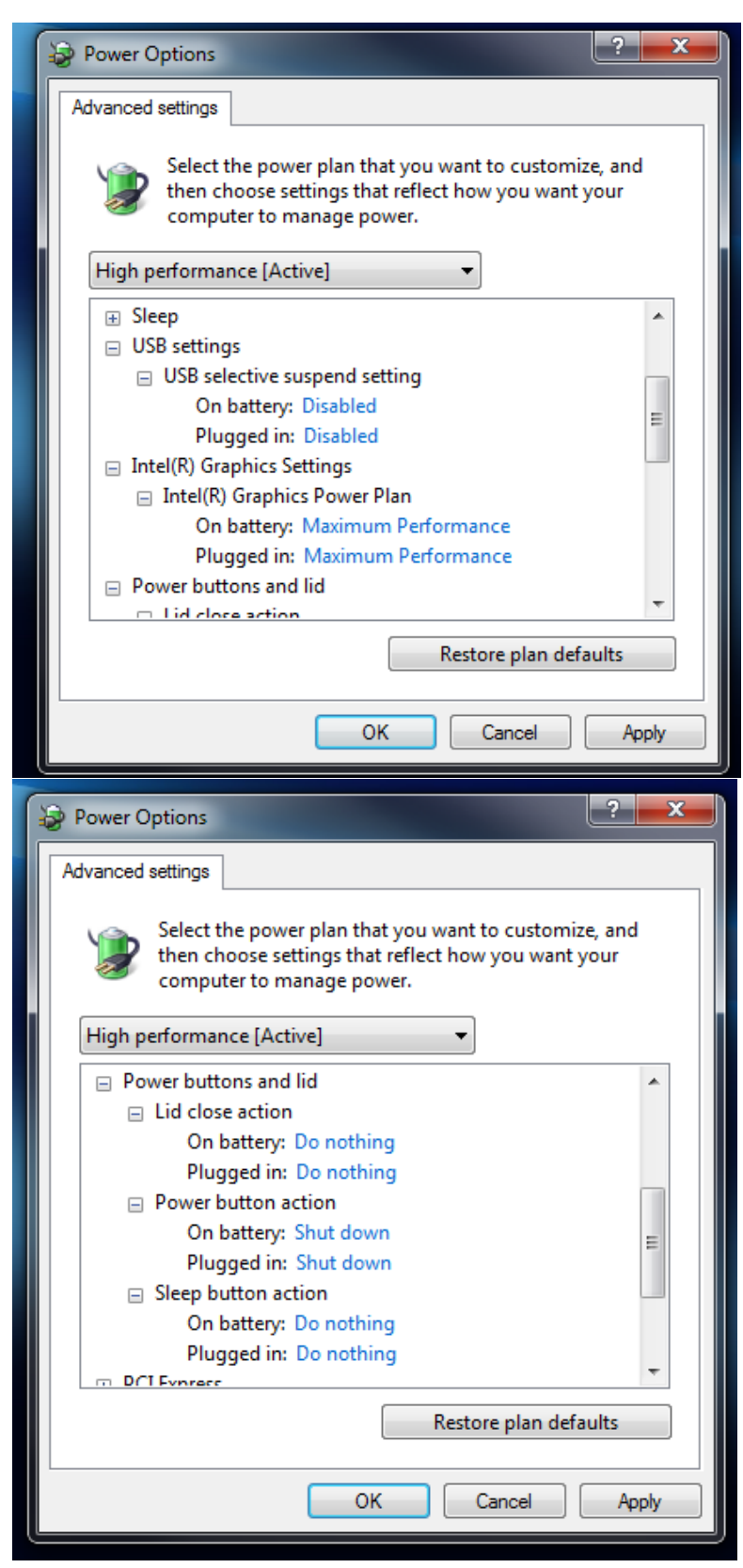

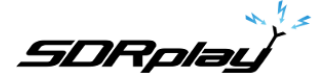

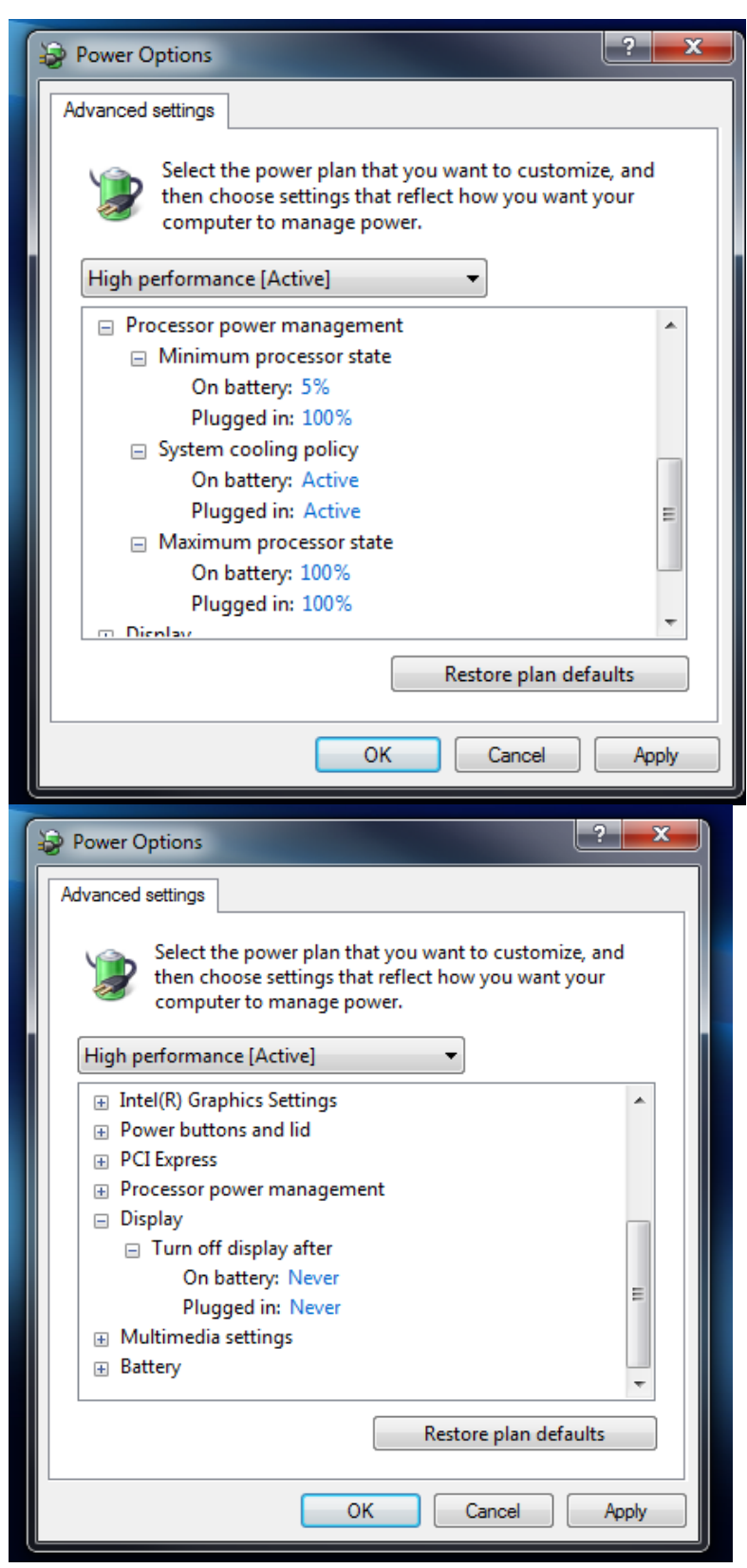

\* Reboot your machine .

\* Go back into your Control Panel after the machine restarts.

SDRpla<u>u</u>

SYSTEM

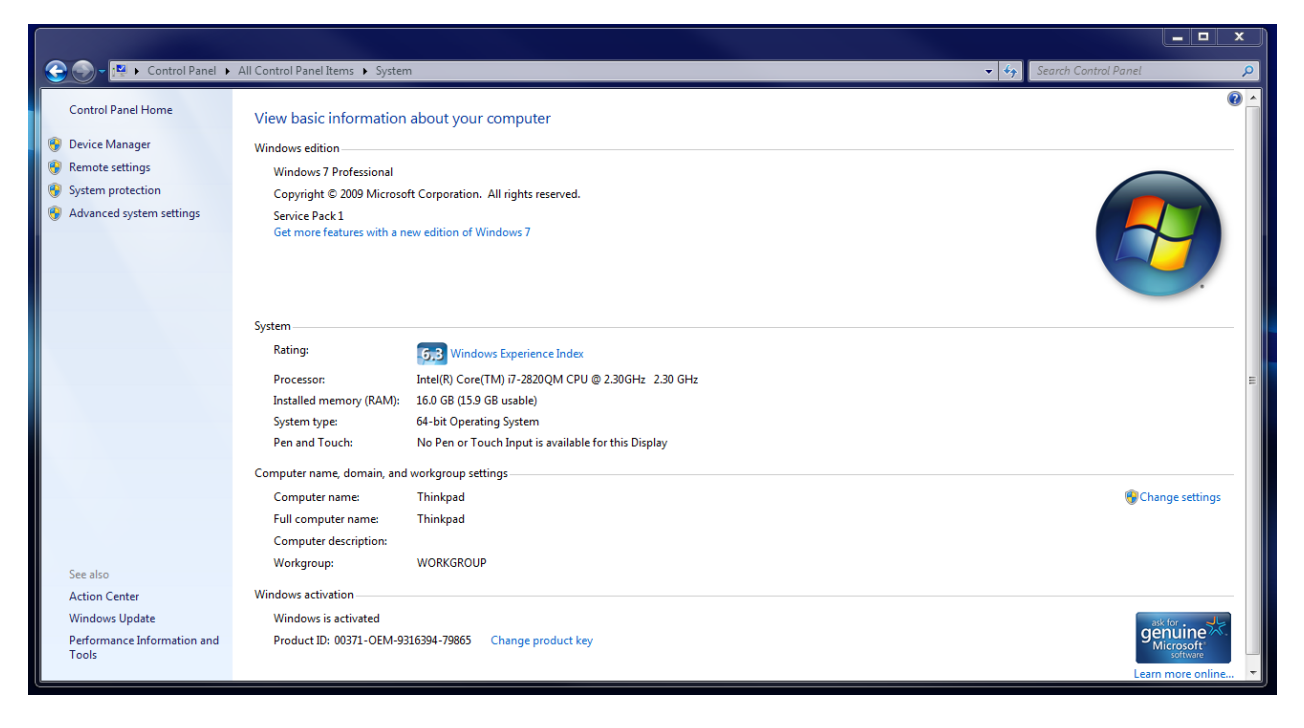

\* Click Advanced system settings on the left side. Your System Properties will now open.

| System Properties                             | ×                                                              |
|-----------------------------------------------|----------------------------------------------------------------|
| Computer Name Hard                            | ware Advanced System Protection Remote                         |
| Windows us<br>on the netw                     | es the following information to identify your computer<br>ork. |
| Computer description:                         |                                                                |
|                                               | For example: "Kitchen Computer" or "Mary's<br>Computer".       |
| Full computer name:                           | Thinkpad                                                       |
| Workgroup:                                    | WORKGROUP                                                      |
| To use a wizard to join<br>Network ID.        | a domain or workgroup, click Network ID                        |
| To rename this compu<br>workgroup, click Chan | ter or change its domain or Change                             |
|                                               |                                                                |
|                                               |                                                                |
|                                               |                                                                |
|                                               | OK Cancel Apply                                                |

\* Go to the Remote Tab and uncheck "Allow Remote Assistance Connection to the computer".

\* Reboot your machine.